# 重置PCA根密码

### 目录

<u>简介</u> <u>先决条件</u> <u>要求</u> <u>使用的组件</u> <u>问题</u> 解决方案

### 简介

本文描述如何重置在头等合作保证(PCA)的根密码。

## <u>先决条件</u>

#### <u>要求</u>

Cisco建议您有PCA知识。

#### 使用的组件

本文档中的信息基于以下软件和硬件版本:

- PCA 11.x版本
- •安全文件传输协议(SFTP)或文件传输协议(FTP)服务器
- 对PCA的Admin登录

本文档中的信息都是基于特定实验室环境中的设备编写的。本文档中使用的所有设备最初均采用原 始(默认)配置。如果您使用的是真实网络,请确保您已经了解所有命令的潜在影响。

#### <u>问题</u>

您的根帐户密码被误置了或不再工作。

### <u>解决方案</u>

步骤1.复制附加的RootPatch-appbundle-x86\_64.tar.gz文件到您有本地的所有远程FTP/SFTP服务器。

步骤2.对PCA命令行界面(CLI)的登录作为管理员用户和端口26。

步骤3.输入:应用程序去除RootPatch。

步骤4.按Y并且按回车对问题:继续应用程序删除?[y/n]。

步骤5.输入config t。

步骤6.输入**贮藏库回购**。

步骤7.输入 URL ftp://ftpserverip/directory

Note:如果使用sftp,而不是ftp请用sftp替换ftp。

步骤8.输入:用户管理员密码无格式cisco和按回车。

Note:用您的用户替换admin并且用您的用户的密码替换Cisco specificed。

步骤9.输入退出。

Step10.输入退出。

步骤 12输入显示贮藏库回购(这是为了保证PCA能读从您的ftp/sftp服务器的文件)。

步骤 12输入应用软件安装RootPatch-appbundle-x86\_64.tar.gz回购。

步骤 13是输入。

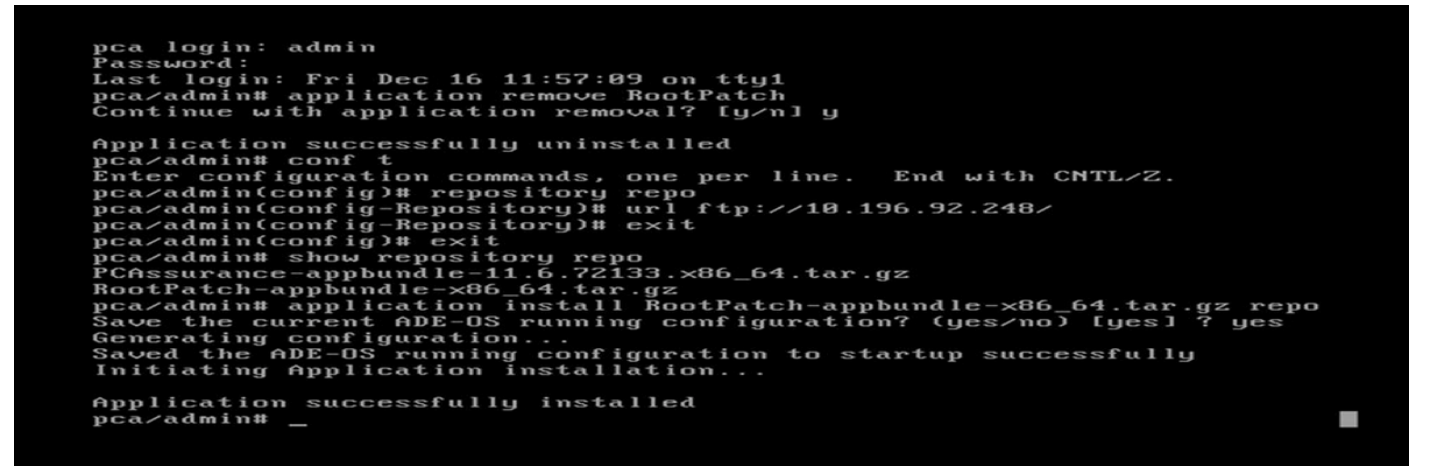

步骤 14再登录作为admin。

步骤 15root\_enable的输入。

Note:这要求设置新建的根补丁程序密码。

步骤 16输入根并且提供新密码。

步骤 17输入/opt/emms/emsam/bin/enableRoot.sh。

第18步。输入**密码。** 

第19步。提供新的根登录证件。

pca login: admin Password: Last login: Fri Dec 16 12:02:46 on tty1 pca/admin# root\_enable Password : Password Again : Root patch enabled pca/admin# root Enter root patch password : Starting root bash shell ... ade # /opt/emms/emsam/bin/enableRoot.sh Restarting the ssh service Stopping sshd: Ade # passwd Changing password for user root. New UNIX password: Retype new UNIX password: passwd: all authentication tokens updated successfully. ade # \_

第20步。现在,您能登录直接地作为根。

• 0